### **OpenOffice.org**, Writer

ICT

a) změna nastavení stránky b) formátování odstavců

#### www.isspolygr.cz

Integrovaná střední škola polygrafická, Brno, Šmahova 110 Šmahova 110, 627 00 Brno

Interaktivní metody zdokonalující edukaci na ISŠP CZ.1.07/1.5.00/34.0538

Vytvořil: Mgr. et Mgr. Martin Hladký, Ph.D. Datum: 16. ledna 2013

> DUM číslo: 14 Výuka OpenOffice.org , Writer – změna nastavení stránky, formátování odstavců

| Škola                                                                    | Integrovaná střední škola polygrafická, Brno, Šmahova 110    |
|--------------------------------------------------------------------------|--------------------------------------------------------------|
| Ročník                                                                   | 1. ročník (SOŠ, SOU)                                         |
| Název projektu                                                           | Interaktivní metody zdokonalující proces edukace na ISŠP     |
| Číslo projektu                                                           | CZ.1.07/1.5.00/34.0538                                       |
| Číslo a název šablony                                                    | III/2 Inovace a zkvalitnění výuky prostřednictvím ICT        |
| Autor                                                                    | Mgr. et Mgr. Martin Hladký, Ph.D.                            |
| Tematická oblast                                                         | ICT                                                          |
| Název DUM                                                                | Výuka OpenOffice.org – klávesové zkratky (výběr)             |
| Pořadové číslo DUM                                                       | 12                                                           |
| Kód DUM                                                                  | VY_32_INOVACE_14_ICT_HM                                      |
| Datum vytvoření                                                          | 16. ledna 2013                                               |
| Anotace                                                                  | Výběr nejpoužívanějších klávesových zkratek v OpenOffice.org |
| Pokud není uvedeno jinak, je uvedený materiál z vlastních zdrojů autora. |                                                              |

Integrovaná střední škola polygrafická, Brno, Šmahova 110 Šmahova 110, 627 00 Brno

Interaktivní metody zdokonalující edukaci na ISŠP CZ.1.07/1.5.00/34.0538

DUM číslo: 14 Výuka OpenOffice.org, Writer – změna nastavení stránky, formátování odstavců

Strana 2

ICT

#### a) Nastavení stránky

= otevření dokumentu → automatické nastavení stránky

(orientace strany, záhlaví, zápatí, velikosti okrajů ...)

#### Změna nastavení:

Formát / Stránka / dialog. okno – Styl stránky

Integrovaná střední škola polygrafická, Brno, Šmahova 110 Šmahova 110, 627 00 Brno

ICT

DUM číslo: 14 Výuka OpenOffice.org, Writer – změna nastavení stránky, formátování odstavců

Interaktivní metody zdokonalující edukaci na ISŠP CZ.1.07/1.5.00/34.0538

#### Nastavení stránky

|   | Styl stránky: Vých | nozí               |         |                 |                          |            |                     |          |
|---|--------------------|--------------------|---------|-----------------|--------------------------|------------|---------------------|----------|
|   | Organizátor Strán  | ka Pozadí          | Záhlaví | Zápatí          | Ohraničení               | Sloupce    | Poznámka pod čaro   | ou       |
| 1 | Formát papíru —    |                    |         |                 |                          |            |                     |          |
|   | <u>F</u> ormát     | \4                 | ~       |                 |                          |            |                     |          |
|   | Šíř <u>k</u> a (   | 21,00cm            |         |                 |                          |            |                     |          |
|   | <u>V</u> ýška 2    | 29,70cm 🚦          |         |                 |                          |            |                     |          |
|   | Orientace 🤇        | Na výšku           |         |                 |                          |            |                     | _        |
|   |                    | ) Na šířk <u>u</u> |         | <u>Z</u> ásobn  | ík papíru                | [Z nastave | ení tiskárny]       | ✓        |
|   | Okraje             |                    | 1       | Vastaven        | í rozvržení —            |            |                     | — II     |
|   | V <u>l</u> evo     | 2,00cm             | \$      | <u>R</u> ozvrže | ení stránek              | Pravé i l  | evé                 | ✓        |
|   | V <u>p</u> ravo    | 2,00cm             | \$      | For <u>m</u> át | číslování                | 1, 2, 3,   | [                   | <b>~</b> |
|   | Na <u>h</u> oře    | 2,00cm             | \$      | Reg             | jistr                    |            |                     |          |
|   | Dole               | 2,00cm             | \$      | Ref             | erenční st <u>v</u> l re | ejstříku   |                     |          |
|   |                    |                    |         |                 |                          |            |                     | ~        |
|   |                    |                    |         |                 |                          |            |                     |          |
|   |                    |                    |         | OK              | C Zr                     | rušit      | Nápověda <u>O</u> b | novit    |
|   |                    |                    |         |                 |                          |            |                     |          |

Integrovaná střední škola polygrafická, Brno, Šmahova 110 Šmahova 110, 627 00 Brno

ICT

DUM číslo: 14 Výuka OpenOffice.org, Writer – změna nastavení stránky, formátování odstavců

#### Nastavení stránky

#### Další možnost nastavení:

## Posunutí záložek na pravítku (výhoda = rychlost, nevýhoda = nepřesnost nastavení)

ICT

Integrovaná střední škola polygrafická, Brno, Šmahova 110 Šmahova 110, 627 00 Brno

Interaktivní metody zdokonalující edukaci na ISŠP CZ.1.07/1.5.00/34.0538

DUM číslo: 14 Výuka OpenOffice.org, Writer – změna nastavení stránky, formátování odstavců

#### B) Formátování odstavce

# Provedení změn = některé najednou *(označení do bloku)*

ICT

# Změna formátu – 2 možnosti: a) Formát / Odstavec b) Poklepání P myší na odstavec, nabídka odstavec

Integrovaná střední škola polygrafická, Brno, Šmahova 110 Šmahova 110, 627 00 Brno

Interaktivní metody zdokonalující edukaci na ISŠP CZ.1.07/1.5.00/34.0538

DUM číslo: 14 Výuka OpenOffice.org, Writer – změna nastavení stránky, formátování odstavců

#### Formátování odstavce

|                                   | Odstavec                        |                       |                    |                                                |
|-----------------------------------|---------------------------------|-----------------------|--------------------|------------------------------------------------|
|                                   | Ohraniče                        | ní 💦                  | Po                 | zadí                                           |
|                                   | <u>Odsazení a proklad znaků</u> | Zarovnání 🛛 Tok textu | Osnova a číslování | Tabulátory Iniciály                            |
|                                   | Odsazení                        |                       |                    |                                                |
|                                   | <u>Z</u> leva                   | 2                     | ),00cm 😂           |                                                |
|                                   | Zprava                          | C                     | ),00cm 😂           |                                                |
|                                   | P <u>r</u> vní řádek            | C                     | ),00cm 🜲 💻         |                                                |
|                                   | Automaticky                     |                       |                    |                                                |
| <                                 | Vzdálenost                      |                       |                    |                                                |
|                                   | <u>N</u> ahoře                  | C                     | ),00cm 😂           |                                                |
|                                   | <u>D</u> ole                    | C                     | 0,00cm 😂           |                                                |
|                                   | Řádkování                       |                       |                    |                                                |
|                                   | Jednoduché 🛛 😒                  |                       | \$                 |                                                |
|                                   | Registr                         |                       |                    |                                                |
|                                   | Aktivovat                       |                       |                    |                                                |
|                                   |                                 |                       |                    |                                                |
|                                   |                                 | ОК                    | Zrušit N           | ápověda <u>O</u> bnovit                        |
| ntegrovaná střední                | škola polygrafická,             |                       |                    | DUM číclo: 14                                  |
| Smahova 110<br>Smahova 110, 627 ( | 00 Brno                         |                       | TCT                | Výuka OpenOffice.org ,                         |
|                                   |                                 |                       |                    | změna nastavení stránk<br>formátování odstavců |

Interaktivní metody zdokonalující edukaci na ISŠP CZ.1.07/1.5.00/34.0538

Writer –

#### Formátování odst. – chyby

Použití kláves:

- a) Mezerník
- b) Enter

Integrovaná střední škola polygrafická, Brno, Šmahova 110 Šmahova 110, 627 00 Brno

Interaktivní metody zdokonalující edukaci na ISŠP CZ.1.07/1.5.00/34.0538

ICT

DUM číslo: 14 Výuka OpenOffice.org, Writer – změna nastavení stránky, formátování odstavců

#### Odsazení řádků

#### Použití:

- a) Začátek odstavce (zvýraznění)
- b) Odsazení ostatních řádků

#### = Odstavec / Odsazení a proklad znaků

Integrovaná střední škola polygrafická, Brno, Šmahova 110 Šmahova 110, 627 00 Brno

Interaktivní metody zdokonalující edukaci na ISŠP CZ.1.07/1.5.00/34.0538

DUM číslo: 14 Výuka OpenOffice.org , Writer – změna nastavení stránky, formátování odstavců

Strana 9

ICT

#### Zarovnání textu

= účel: přehlednost textu, jeho atraktivita

#### Možnosti:

- a) Tlačítka formátování
- b) Klávesové zkratky Ctrl + L, Ctrl + E, Ctrl + R, Ctrl + J
- c) Formát / Zarovnání (+ název)
- d) Nabídka Zarovnání / dialog. okno Odstavec

Integrovaná střední škola polygrafická, Brno, Šmahova 110 Šmahova 110, 627 00 Brno

ICT

DUM číslo: 14 Výuka OpenOffice.org, Writer – změna nastavení stránky, formátování odstavců

Interaktivní metody zdokonalující edukaci na ISŠP CZ.1.07/1.5.00/34.0538

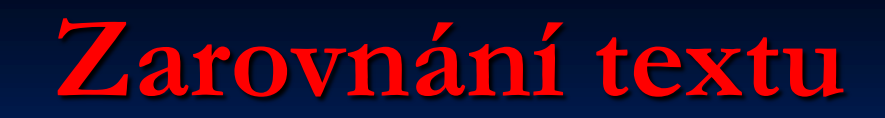

| Ornanice                                                                   | ení       |            |              | Poza  | adí        |          |
|----------------------------------------------------------------------------|-----------|------------|--------------|-------|------------|----------|
| Odsazení a proklad znaků                                                   | Zarovnání | Tok textu  | Osnova a čís | ování | Tabulátory | Iniciály |
| Volby                                                                      |           |            |              |       |            |          |
|                                                                            |           |            |              |       |            |          |
| ○ V <u>p</u> ravo                                                          |           |            |              |       |            |          |
| ◯ <u>N</u> a střed                                                         |           |            |              |       |            |          |
| O Do bloku                                                                 |           |            |              |       |            |          |
| Poslední řídek                                                             | V         | evo        | ~            |       |            |          |
|                                                                            |           |            |              |       |            |          |
| Rozpálit jedno slov                                                        | 0         |            |              |       |            |          |
| <u>R</u> ozpálit jedno slov                                                | 0         |            |              |       |            |          |
| <u>R</u> ozpálit jedno slov                                                | 0         |            |              |       |            |          |
| <u>R</u> ozpálit jedno slov<br>Svislé zarovnání textu                      | 0         |            |              |       |            |          |
| <u>R</u> ozpálit jedno slov<br>Svislé zarovnání textu <u>Z</u> arovnání    | o         | utomaticky | ~            |       |            |          |
| <u>R</u> ozpálit jedno slov<br>Svislé zarovnání textu<br><u>Z</u> arovnání | o         | utomaticky | ~            |       |            |          |
| <u>R</u> ozpálit jedno slov<br>Svislé zarovnání textu<br><u>Z</u> arovnání | o         | utomaticky | ~            |       |            |          |
| <u>Rozpálit jedno slov</u><br>Svislé zarovnání textu<br><u>Z</u> arovnání  | A         | utomaticky | ~            |       |            |          |

CZ.1.07/1.5.00/34.0538

#### Odrážky a číslování

- účel: zpřehlednění textu

# Možnosti: a) Odrážky zap. / vyp., číslování zap. / vyp. b) Formát / Odrážky a číslování

# = možnost kombinace čísel a odrážek= max. 10 úrovní

Integrovaná střední škola polygrafická, Brno, Šmahova 110 Šmahova 110, 627 00 Brno

ICT

DUM číslo: 14 Výuka OpenOffice.org, Writer – změna nastavení stránky, formátování odstavců

Interaktivní metody zdokonalující edukaci na ISŠP CZ.1.07/1.5.00/34.0538